## Formatear tarjeta microSD frontal

Como formatear la tarjeta microSD del frontal de un NEO8060

Ref: D-0015449-ES-r02

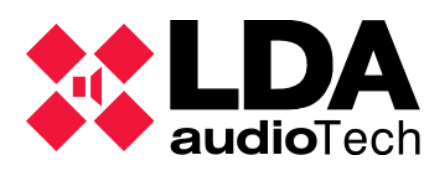

Handbook

## 1. Descripción

En este handbook se detalla una posible solución para incidencias relacionadas con la tarjeta de memoria microSD frontal de NEO8060 que es donde se guardan los mensajes de megafonía y evacuación.

**IMPORTANTE:** 

Tras realizar el formateo de la microSD del frontal, es conveniente resetear el equipo y la conexión con NEO Configurator para evitar posibles ficheros fantasmas.

Tras realizar el formateo de la microSD del frontal es necesario volver a cargar los mensajes del equipo. En el siguiente manual, <u>Carga de mensajes para NEO</u>, disponible en nuestra Web de Soporte se especifica como hacerlo.

## 2. Formatear tarjeta microSD con NEO Configurator

Es necesario acceder al software de configuración NEO Configurator usando las siguientes credenciales:

- Usuario: default
- Contraseña: 1234

| NEO Configurator v2.42.1.0 |            |
|----------------------------|------------|
| NEO)                       | default    |
|                            | <b>(</b> ) |
| Cancelar                   | Login      |

Una vez abierto el software, deberá buscar el equipo al que se desea conectar.

| NEO Configurator - Inicio 🗙 🗙  |  |  |
|--------------------------------|--|--|
| NUEVO PROYECTO                 |  |  |
| Buscar Equipos                 |  |  |
|                                |  |  |
| PROYECTOS RECIENTES            |  |  |
|                                |  |  |
|                                |  |  |
|                                |  |  |
| Abrir seleccionado             |  |  |
|                                |  |  |
|                                |  |  |
| FIRMWARE                       |  |  |
| Actualizar Firmware de Equipos |  |  |
|                                |  |  |

Una vez encontrado el equipo dentro de la red, es necesario conectarse al mismo. Seleccione el equipo con el que va a trabajar y presione el botón "importar sistema".

| NEO Configurator                         | - Buscar Equipos      |                 |                      |                   | ×                   |
|------------------------------------------|-----------------------|-----------------|----------------------|-------------------|---------------------|
| Asignar 🖉                                | Desasignar            | _               |                      |                   |                     |
| Equipos del Sistema:                     | 💽 Exportar Sistema    | 🕇 Añadir Equi   | po: NEO8060 •        | 192.168.0.3       | Eliminar Equipo     |
| Modelo                                   | Descripción           | Dirección IP    | MAC                  | Versión FW        | Última Respuesta    |
| 01 NEO8060                               | NEO Controller        | 192.168.13.10   | D8:80:39:5B:B5:62    | √02.42.01.42      | 11/28/2023 15:26:47 |
|                                          |                       |                 |                      |                   |                     |
| Buscar Equipos:                          | Filtro por modelo: NE | 08060 👻 🗹 F     | iltro por IP: 192.16 | 8.13.10 🗌 hasta   | 192.168.13.10       |
| Equipos Encontrados:<br>Reset de fábrica | Importar Sistema      | Añadir Equ<br>s | ipo   🌶 Identifica   | r   🗘 Cambiar IP: | 192.168.13.10       |
| Modelo                                   | Descripción           | Dirección IP    | MAC                  | Versión FW        | Última Respuesta    |
| 01 NEO8060                               | NEO Controller        | 192.168.13.10   | D8:80:39:5B:B5:62    | √02.42.01.42      | 11/28/2023 15:26:47 |
|                                          |                       |                 |                      |                   |                     |

En la ventana de la izquierda, en la opción "Controladores", haga clic en NEO8060. Haga click en la opción "Avanzado" en el apartado central, como ve en la imagen que se adjunta. Después en el apartado "Formatear la tarjeta SD del panel frontal", haga clic en el botón "Ejecutar".

| Proyecto Vista Herramientas Ayuda |                              |                                                       |                                 | default : Instalador |
|-----------------------------------|------------------------------|-------------------------------------------------------|---------------------------------|----------------------|
|                                   |                              |                                                       |                                 |                      |
| 😑 🗾 Equipos del Sistema           | Configuración                | Configuración Avanzada                                |                                 |                      |
| Dispositivos ACSI                 | Info                         | Parámetro                                             | ✓ Valor                         |                      |
| Controlador                       | Entradas de Audio            | Cargar configuración de fábrica del sistema           | Resetear configuración Ethernet | ► Ejecutar           |
|                                   | Salidas de Amplificación     | Formatear Tarjeta SD del Panel Frontal                |                                 | ► Ejecutar           |
| Extensiones                       | Cobranet - Entradas          | Frecuencia de muestreo para mensajes de audio         | 24 KHz                          |                      |
|                                   | Cobranet - Difusión          | Calibrar pantalla táctil                              |                                 | ► Ejecutar           |
| Controladores de Zona PA          | Líneas de Altavoces          | Habilitar eco para disparadores de comandos UDP       | No                              |                      |
|                                   | Entradas y Salidas de Estado | Habilitar Overrides y Volúmenes VA con Micrófonos PA  | No                              |                      |
|                                   | GPIO                         | Deshabilitar pitido del sistema                       | No                              |                      |
|                                   | Puertos Serie                | Activar salvapantallas                                | No                              |                      |
|                                   | FlexNet                      | Salvapantallas - Nivel de brillo máximo               | 100 %                           |                      |
|                                   | Control de Acceso            | Salvapantallas - Nivel de brillo mínimo               | 25 %                            |                      |
|                                   | Configuración PTT            | Modo del bus ACSI                                     | Autodetectar                    |                      |
|                                   | Avanzado                     | Habilitar Supervisión de Transmisión de Audio Digital | Sí                              |                      |
|                                   | O Ver                        |                                                       |                                 |                      |
|                                   | Logs                         |                                                       |                                 |                      |

## 3. Formatear tarjeta microSD con NEOApp

Esta opción estará disponible solo para personal autorizado previa solicitud de contraseña de acceso.

Por favor, contactar con <a href="mailto:soporte@lda-audiotech.com">soporte@lda-audiotech.com</a>

| * NEOAPP v11.42.02                                                                                                    |                                                              | - 🗆 🗙 |  |
|----------------------------------------------------------------------------------------------------|--------------------------------------------------------------|-------|--|
| System Access Level                                                                                                    |                                                              |       |  |
| Not connected<br>IP Address<br>192.168.13.10<br>Occurrent Provides<br>Connect<br>System<br>Zone Manager<br>ACSI Devices | Login Request Enter access password Remember on this machine |       |  |
| Audio Messages                                                                                                    | Login EXIT                                                   |       |  |
| Flexnet                                                                                                    |                                                              |       |  |
| Events                                                                                                    |                                                              |       |  |
| Presets                                                                                                    |                                                              |       |  |
| Logs & Monitor                                                                                                    |                                                              |       |  |
| DSP Monitor                                                                                                    |                                                              |       |  |
| GPIO Port                                                                                                    |                                                              |       |  |
| Supervision                                                                                                    |                                                              |       |  |

Una vez abierto el software, deberá buscar el equipo al que se desea conectar: Search Devices.

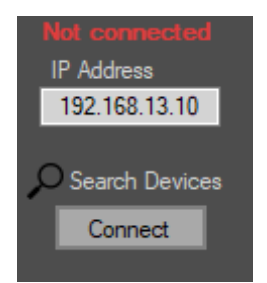

Mediante la herramienta "LDA Discover Tool" podrá encontrar el equipo dentro de la red en el cuadro "Found Devices" o buscarlo manualmente seleccionando la casilla "Unicast Send To" y escribiendo la IP del equipo al que deseamos encontrar.

Para conectarnos al equipo deseado: Click derecho ratón sobre el equipo -> Connect in NEOApp

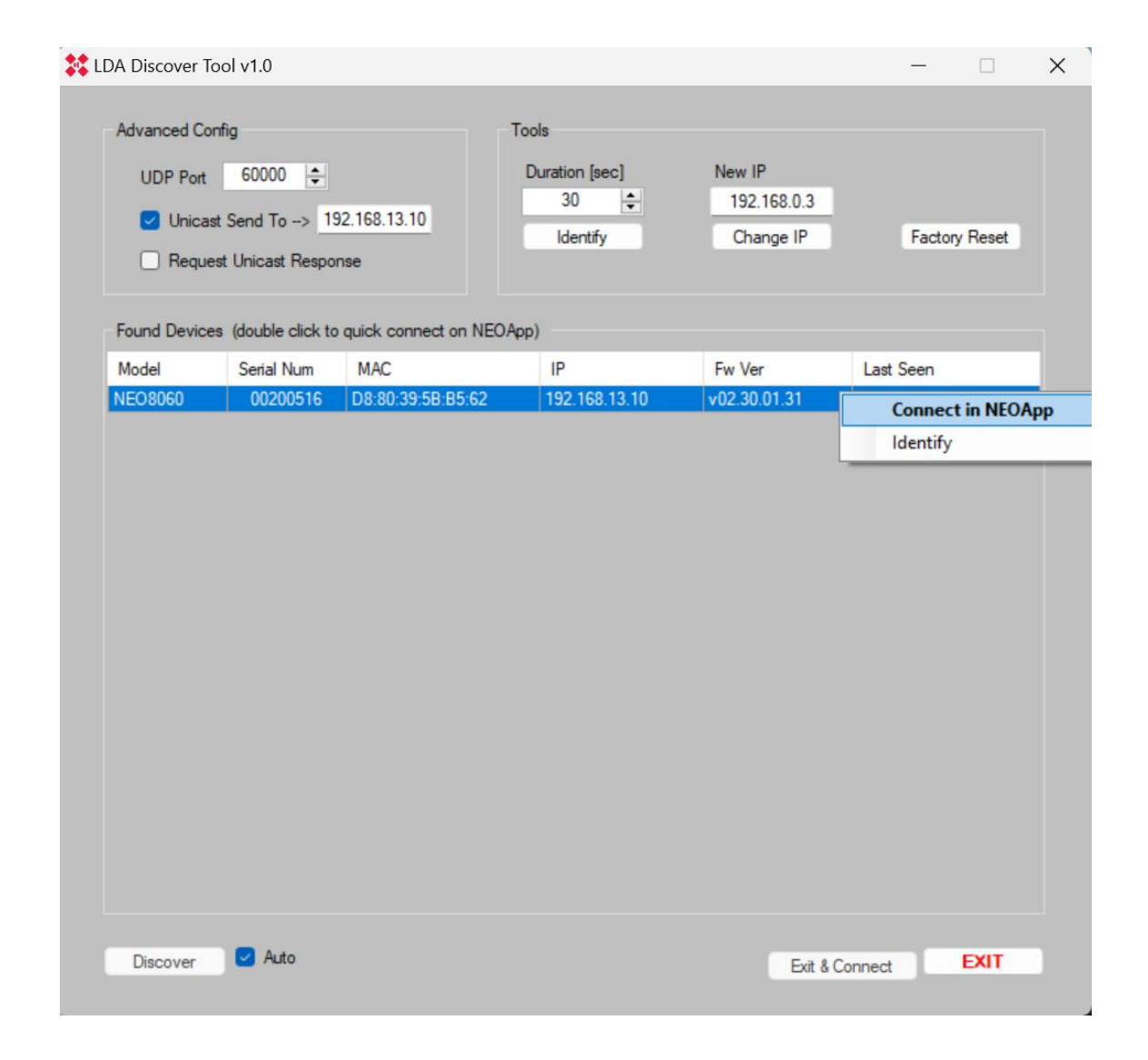

En caso de conocer la IP del equipo al que nos queremos conectar y es seguro que el sistema es visible, puede conectarse directamente a través del cuadro "Connection".

| Connection              | Connection                 |  |
|-------------------------|----------------------------|--|
| IP Address              | IP Address                 |  |
| P 192.168.13.10 Connect | 9 192.168.13.10 Disconnect |  |
| Status: Disconnected    | Status: Ready              |  |

Una vez conectado al equipo, entrar en la pestaña "Files/Firmware".

| File Transfer<br>File Path / File Name |                 |
|----------------------------------------|-----------------|
| ETX SD card                            | Frontal SD card |
| Send File                              | Send File       |
| Read File                              | Read File       |
| Check Exists                           | Check Exists    |
| Delete File                            | Delete File     |
| Format SD                              | Format SD       |

En el apartado "Frontal SD card", hacer click en el botón "Format SD". Aparecerá el siguiente mensaje de aviso. Pulsar "Aceptar".

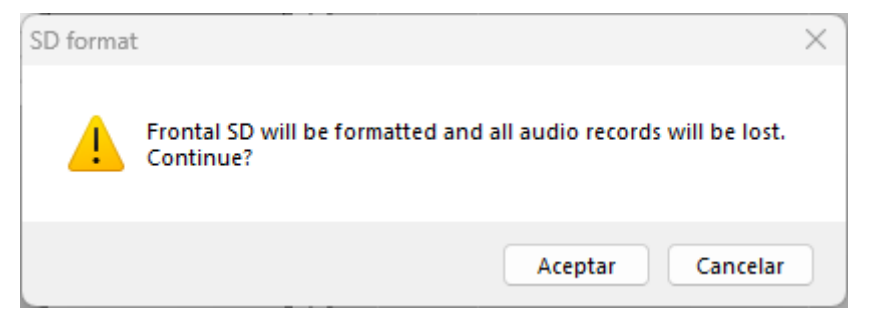

Después de formatear la tarjeta frontal, el equipo marcará los siguientes fallos:

- ERROR\_EVAC\_MESSAGE\_FAILURE
- ERROR\_ALERT\_MESSAGE\_FAILURE

Proceder a cargar los mensajes nuevamente para finalizar. Puede utilizar el manual disponible en la descripción de este documento para obtener ayuda.